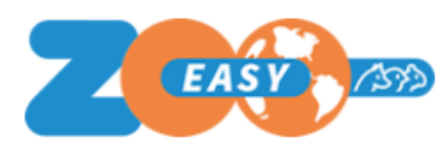

ZooEasy Online

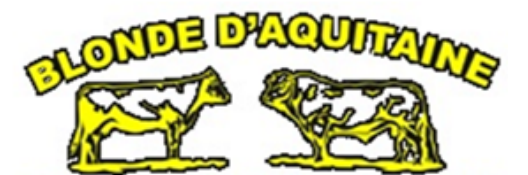

Digitale Stamboom Registratie

# Uniek online digitaal naslagwerk voor de blonde fokker en liefhebber

# Blonde d'Aquitaine Digitale Stamboom Registratie

- Stambomen incl. foto's
- Bijlagen met stierverslagen en catalagi
- Bijlagen met bedrijfsreportages
- Bloedverwanten op dierniveau
- Het maken van proef paringen

Op de volgende pagina's maakt u kennis met het veelzijdige programma

# Openingsscherm en zoek een koe of stier

|                               | L         | Nederlands 🗸      | <u>Uitloggen</u> |              |             |            |         |   |
|-------------------------------|-----------|-------------------|------------------|--------------|-------------|------------|---------|---|
| Digitale Stamboom Registratie | Toevoegen | Naam              | ×                | Zoeken       | In bestand  |            |         |   |
|                               | (Alle)    | BLONDE D'AQUITAIN | E                |              |             |            |         |   |
| Runderen                      | <         |                   |                  |              |             |            |         | > |
| Dekkingen                     | Naam      |                   | Levensnummer     | Vader Levens | Moeder Leve | Geboren    | Ø 🚺 🕅   |   |
| Contacten                     | BAC BAK   | ERSFIELD JENS     | NL867009105      | NL767155012  | NL465108125 | 08-01-2014 | o' io 1 | ~ |
|                               | BAC BAK   | ERSFIELD LEONARDO | NL637409409      | NL767155012  | NL699508706 | 29-11-2015 | 0 10 1  |   |
| Mijn account                  | BAC BLO   | DU MOULIN         | NL431483106      | FR3194064755 | NL262919463 | 06-11-2006 | o" Io   |   |
| -                             | BAC BLO   | NDE GRENOBLE      | NL471881528      | FR5352718470 | NL390669379 | 29-01-2011 | o 10 1  |   |
|                               | BAC CAS   | SANOVA            | NL467456499      | FR2197053518 | NL375354018 | 31-01-2007 | 0 10 0  |   |
|                               | BAC DAM   | 1AS               | NL498156791      | FR6464073208 | NL467456381 | 17-12-2008 | o 10 1  |   |
|                               | BAC DAM   | IONE              | NL56800272       | FR3205720665 | NL369515027 | 06-12-2008 | ð       |   |
|                               | BAC DAV   | /IID              | NL572800042      | FR5634431887 | NL161121013 | 01-01-2008 | ð       |   |
|                               | BAC DAX   | (                 | NL498356726      | FR2197053518 | NL191362325 | 27-03-2008 | 0 10 1  |   |
|                               | BAC DEF   | ENDER             | NL395766303      | FR4098010777 | NL162161678 | 17-10-2008 | ð       |   |
|                               | BAC DEG   | FEL               | NL568000203      | FR3205720665 | NL217309378 | 24-11-2008 | o' Io   |   |
|                               | BAC DUC   | CK DU MOULIN      | NL482285609      | FR5615035536 | NL373579657 | 02-09-2008 | ð       |   |
|                               | BAC EDE   | N                 | NL798056928      | FR8124137636 | NL467456514 | 25-11-2009 | 0 IO (  |   |
|                               | BAC EDU   | JWARD             | NL491235752      | NL373579703  | NL298518188 | 05-01-2009 | ď       |   |
|                               | BAC ELD   | ORADO             | NL568000328      | FR3205720665 | NL369515414 | 09-01-2009 | ď       | * |
| 7                             | Decise    |                   |                  |              | 20          |            |         |   |
| Version 2.4.51                | Pagina    | 1 < 18            | 19 20 21         | 22 > 331     | 20          |            |         |   |

### We kiezen in dit voorbeeld de koe Fatima Du Moulin

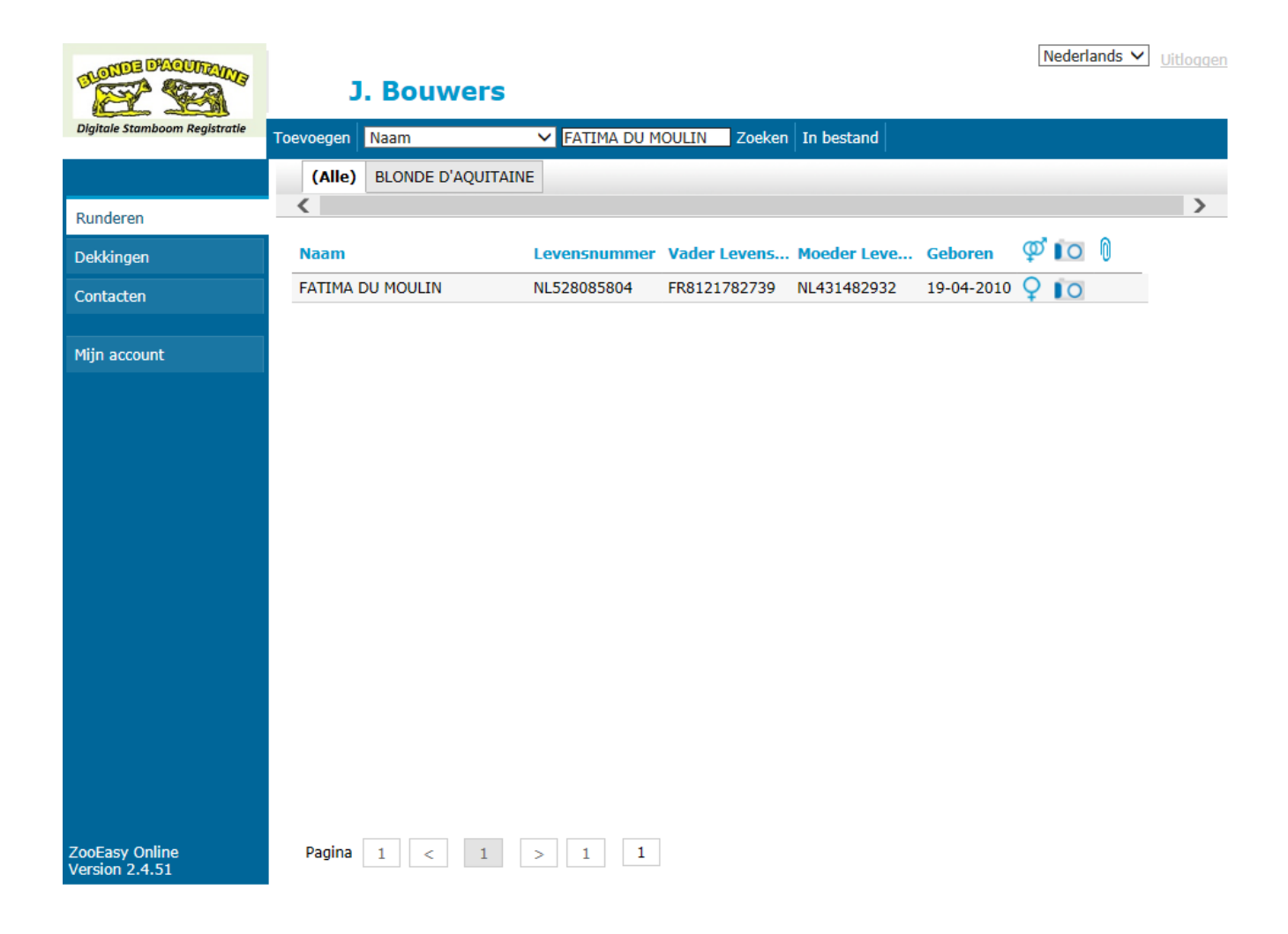

# Openingsscherm van Fatima du Moulin

|           | Lijst   <   >   Stamboom   E-mail beheerder |                       |                      |          |                      |                 |             |        |  |  |  |  |
|-----------|---------------------------------------------|-----------------------|----------------------|----------|----------------------|-----------------|-------------|--------|--|--|--|--|
|           | Basisgegevens                               | Persoonlijke gegevens | Dekkingen            | Foto Bij | lagen Blo            | pedverwanten    | Wijzigingen |        |  |  |  |  |
| Inderen   | <                                           |                       |                      |          |                      |                 |             |        |  |  |  |  |
| kkingen   | FATIMA DU MO                                | DULIN                 |                      |          |                      |                 |             |        |  |  |  |  |
| ntacten   | Levensnummer:                               | NL52808580            | 4                    |          |                      |                 | SEDAN       |        |  |  |  |  |
|           | Geslacht:                                   | Koe                   |                      | _        |                      |                 | 10          | - all  |  |  |  |  |
| n account | Naam:                                       | FATIMA DU N           | 10ULIN               |          |                      |                 | 1 10        |        |  |  |  |  |
|           | Roepnaam:                                   |                       |                      |          |                      |                 | .11         | - 11   |  |  |  |  |
|           | Ras:                                        | BLONDE D'A            | QUITAINE             |          |                      |                 |             |        |  |  |  |  |
|           | Kleur:                                      | EB                    |                      |          |                      |                 |             |        |  |  |  |  |
|           | Geboren:                                    | 19-04-2010            |                      | Leeftijd | <b>i:</b> 7 jr, 10 i | 10 mnd Inteelt: |             | 0.0/   |  |  |  |  |
|           | Overleden:                                  |                       |                      |          |                      |                 | AVK:        | 100.00 |  |  |  |  |
|           | Vader:                                      | FR81217827            | 39                   | TILBURY  |                      |                 |             | -      |  |  |  |  |
|           | Moeder:                                     | NL43148293            | 2                    |          | ARIELL               | E DU MOULIN     | U MOULIN    |        |  |  |  |  |
|           | Fokker                                      |                       |                      | Eige     | enaar                |                 |             |        |  |  |  |  |
|           | NII 1017226                                 |                       | <b></b>              |          | 6596                 |                 |             |        |  |  |  |  |
|           | Fokker                                      |                       | Eigenaar<br>NL356596 |          |                      |                 |             |        |  |  |  |  |

ZooEasy Online Version 2.4.51

> Klik op stamboom van Fatima du Moulin in de blauwe balk en deze is te zien op volgende tabblad

### Stamboom Fatima du Moulin

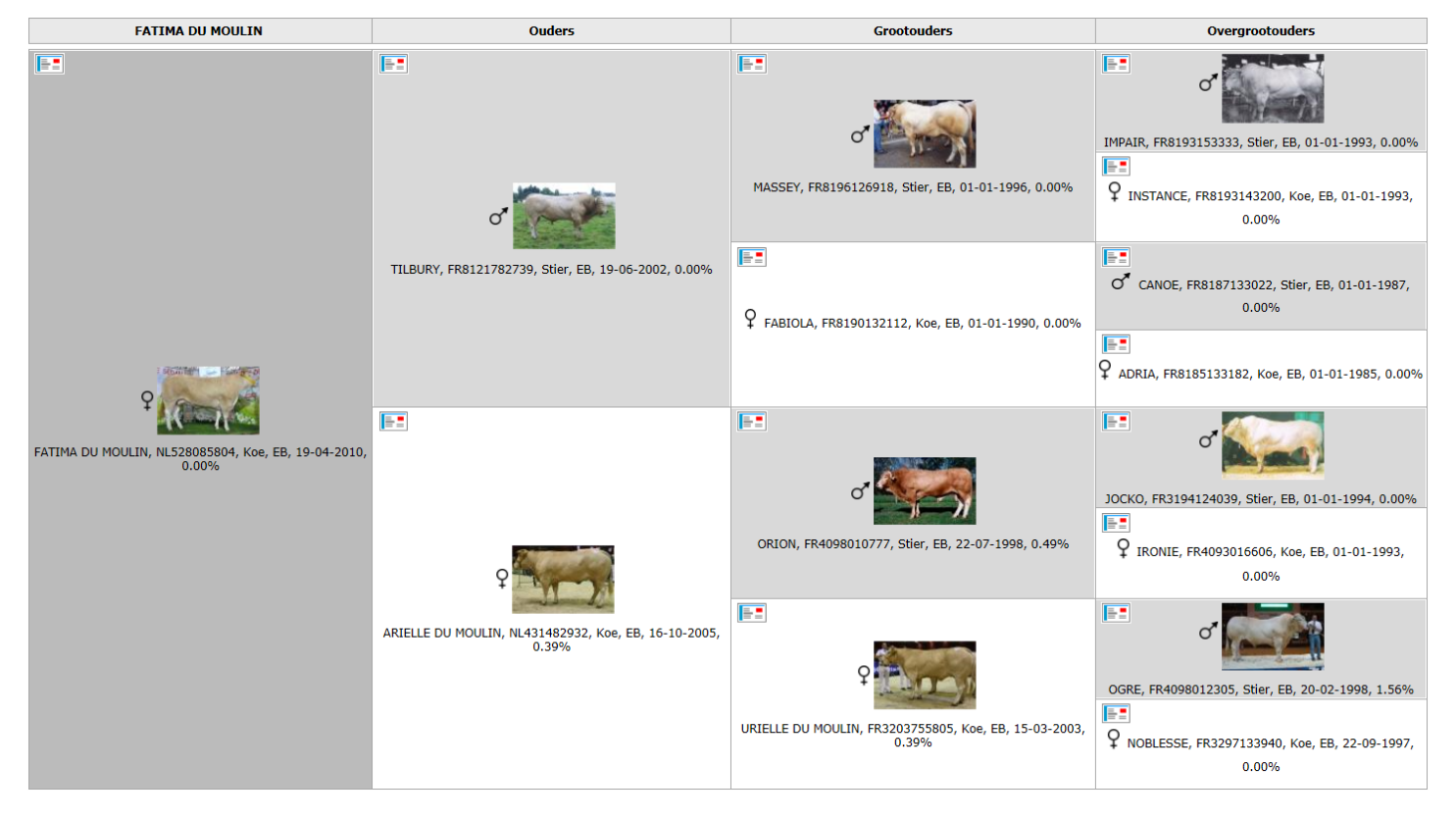

Nu kun je binnen de stamboom klikken op een willekeurig dier In dit voorbeeld nemen we Tilbury, zie volgende tabblad

### En ook hier kun je de stamboom en eventuele bijlagen en bloedverwanten bekijken van de stier Tilbury

| < > Stamboom E-r | > Stamboom     E-mail beheerder     × Sluiten |           |      |                           |                |             |                |  |  |  |  |
|------------------|-----------------------------------------------|-----------|------|---------------------------|----------------|-------------|----------------|--|--|--|--|
| Basisgegevens    | Persoonlijke gegevens                         | Dekkingen | Foto | Bijlagen                  | Bloedverwanten | Wijzigingen |                |  |  |  |  |
| <                |                                               |           |      |                           |                |             | >              |  |  |  |  |
| TILBURY          |                                               |           |      |                           |                |             |                |  |  |  |  |
| Levensnummer:    | FR81217827                                    | 39        |      |                           |                | Sector      | balled for     |  |  |  |  |
| Geslacht:        | Stier                                         |           |      |                           |                | 20          | and Mart       |  |  |  |  |
| Naam:            | TILBURY                                       |           |      |                           |                |             |                |  |  |  |  |
| Roepnaam:        |                                               |           |      |                           |                |             | AN ANTING ANTI |  |  |  |  |
| Ras:             | BLONDE D'AG                                   | QUITAINE  |      |                           |                |             |                |  |  |  |  |
| Kleur:           | EB                                            |           |      |                           |                |             |                |  |  |  |  |
|                  |                                               |           |      |                           |                |             |                |  |  |  |  |
| Geboren:         | 19-06-2002                                    |           | Lee  | <mark>ftijd:</mark> 15 jr | r, 8 mnd       | Inteelt:    | 0.00%          |  |  |  |  |
| Overleden:       |                                               |           |      |                           |                | AVK:        | 100.00%        |  |  |  |  |
|                  |                                               |           |      |                           |                |             |                |  |  |  |  |
| Vader:           | FR81961269                                    | 18        |      | MA                        | SSEY           |             |                |  |  |  |  |
| Moeder:          | FR81901321                                    | 12        |      | FAE                       | BIOLA          |             |                |  |  |  |  |
| Fokker           |                                               |           |      | Eigenaar                  |                |             |                |  |  |  |  |
| 81058147         |                                               | <b>-</b>  | 8    | 81289179                  |                |             | <b>.</b>       |  |  |  |  |
| SCEA PLANTÉ MOUL | ET                                            |           | N    | 1IDA TEST                 |                |             |                |  |  |  |  |

### We gaan weer terug naar met Fatima du Moulin en klikken op bijlagen Indien aanwezig zijn die hieronder te vinden

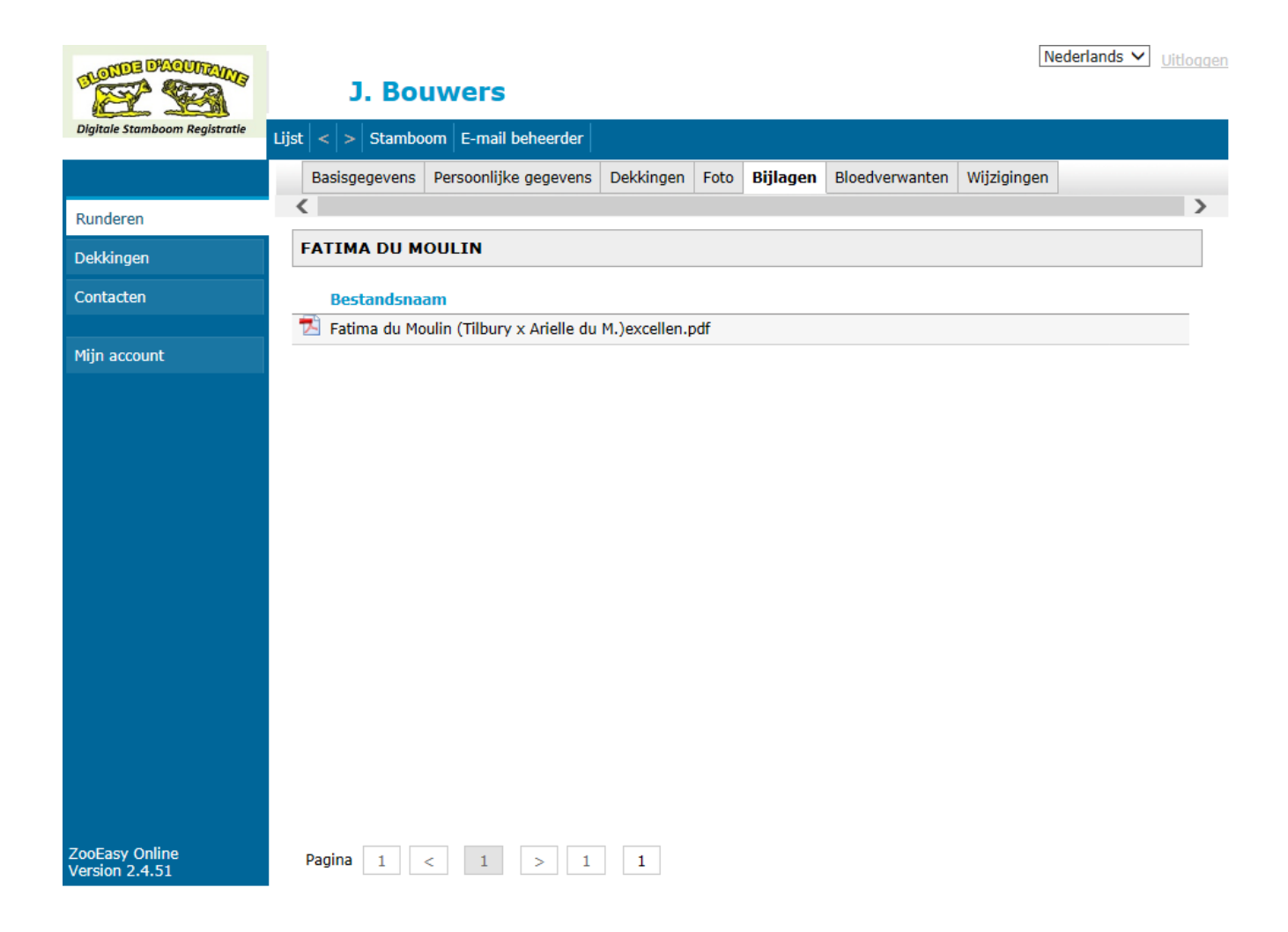

### Gaan we verder naar Bloedverwanten, en indien aanwezig kun je klikken op één van de nakomelingen en word een nieuw tabblad geopend We kiezen Mistletoe vd Woeste Hoeve

|                                  | J. Bouwers                                                                                                    | oqqen |
|----------------------------------|----------------------------------------------------------------------------------------------------|-------|
| Digitale Stamboom Registratie    | Lijst < > Stamboom E-mail beheerder                                                                                                    |       |
|                                  | Basisgegevens Persoonlijke gegevens Dekkingen Foto Bijlagen Bloedverwanten Wijzigingen                                                                           |       |
| Runderen                         | <                                                                                                    | >     |
| Dekkingen                        | FATIMA DU MOULIN                                                                                                    |       |
| Contacten                        | Nakomelingen Voorouders Overige                                                                                                    |       |
| Mijn account                     | Kinderen         Kleinkinderen         Alle nakomelingen                                                                                                    |       |
|                                  | Toon alleen de lijst met nakomelingen van dekking: <geen>       Tonen         Naam       Levensnummer Vader Levens Moeder Leve Geboren       Ø IO       0</geen> |       |
|                                  | ILONA DU MOULIN NL936886312 FR5615035930 NL528085804 28-03-2013 Q                                                                                                |       |
|                                  | MISTLETOE VD WOESTE HOEVE NL665300882 FR8128011230 NL528085804 26-12-2016 💍 🔯                                                                                    |       |
| ZooEasy Online<br>Version 2.4.51 | Pagina   1    1   1                                                                                                    |       |

### En vervolgens kunnen we hier ook alles bekijken van het betreffende dier indien bekend Door op de foto van de stier te klikken wordt deze vergroot

Ook gegevens van fokker J. Schilder en eigenaar K. Bolhuis kunnen door op het icoon te klikken achter de naam, worden ingezien

We kiezen in dit voorbeeld fokker J.Schilder, zie volgend tabblad

| < > Stamboom E-r | nail beheerder        |                    |       |                           |                |             | × Sluiten |
|------------------|-----------------------|--------------------|-------|---------------------------|----------------|-------------|-----------|
| Basisgegevens    | Persoonlijke gegevens | Dekkingen          | Foto  | Bijlagen                  | Bloedverwanten | Wijzigingen |           |
| <                |                       |                    |       |                           |                |             | >         |
| MISTLETOE VD     | WOESTE HOEVE          |                    |       |                           |                |             |           |
| Levensnummer:    | NL66530088            | 2                  |       |                           |                | 1 B         | -         |
| Geslacht:        | Stier                 |                    | _     |                           |                | 12          |           |
| Naam:            | MISTLETOE             | D WOESTE H         | IOEVE |                           |                | 100         |           |
| Roepnaam:        |                       |                    |       |                           |                | 1           | de SI     |
| Ras:             | BLONDE D'A            | BLONDE D'AQUITAINE |       |                           |                |             |           |
| Kleur:           | EB                    |                    |       |                           |                |             |           |
|                  |                       |                    |       |                           |                |             |           |
| Geboren:         | 26-12-2016            |                    | Lee   | <mark>ftijd:</mark> 1 jr, | 1 mnd          | Inteelt:    | 0.20%     |
| Overleden:       |                       |                    |       |                           |                | AVK:        | 100.00%   |
|                  |                       |                    |       |                           |                |             |           |
| Vader:           | FR81280112            | 30                 |       | GAI                       | ILLARD         |             |           |
| Moeder:          | NL52808580            | 4                  |       | FAT                       | IMA DU MOULIN  |             |           |
| Fokker           |                       |                    |       | Eigenaar                  |                |             |           |
| NL356596         | NL356596              |                    |       | NL9751NG1                 | 13             |             |           |
| JOHAN SCHILDER   |                       |                    | k     | . BOLHUIS                 | 5              |             |           |

### Op dit tabblad zien we de contactgegevens van J.Schilder

Verder kunnen we zijn runderen en eventuele bijlagen uit vakbladen inzien Zie volgende twee tabbladen

| E-mail beheerder     |                         |          |             |         |             | × Sluiten |
|----------------------|-------------------------|----------|-------------|---------|-------------|-----------|
| Contactgegevens      | Runderen                | Bijlagen | Wijzigingen |         |             |           |
| JOHAN SCHILDER       | Ł                       |          |             |         |             |           |
| Code:                |                         | NL35659  | 6           |         |             |           |
| Voorletters + Voorna | Voorletters + Voornaam: |          |             |         |             |           |
| Voorvoegsels + Acht  | ernaam:                 |          | SCHILDER    |         |             |           |
| Stal:                |                         |          |             |         |             |           |
| Adres 1:             |                         | KONINGS  | SPADE 28    |         |             |           |
| Adres 2:             |                         |          |             | -       |             |           |
| Postcode:            |                         | 1718 MP  |             |         |             |           |
| Plaats:              |                         | HOOGWO   | DUD         |         |             |           |
| Land:                |                         | NEDERLA  | ND          |         |             |           |
| Telefoon 1:          |                         | 0226-351 | 1182        | -       |             |           |
|                      |                         |          |             | Mobiel: | 06-50664691 | -         |
| E-mail:              |                         |          |             | _       |             |           |
| Homepage:            |                         |          |             |         |             |           |

Contactgegevens Runderen Bijlagen Wijzigingen

### JOHAN SCHILDER

Alle Runderen Gefokte Runderen Eigen Runderen

| Naam                      | Levensnummer | Vader Levens | Moeder Leve  | Geboren    | фю   | 0 |
|---------------------------|--------------|--------------|--------------|------------|------|---|
| BAC ISAAC VD WOESTE HOEVE | NL880303873  | FR4004104785 | NL527703431  | 18-03-2013 | 0 O  | 0 |
| BAC JOHANNES VD WOESTE    | NL676800139  | FR8121782739 | FR4004141076 | 21-02-2014 | 0 D  | 0 |
| BAC JOOST VD WOESTE HOEVE | NL734300261  | NL536938042  | NL522881460  | 02-12-2014 | 0 IO | 0 |
| BAC LEEUW VD WOESTE HOE   | NL734300519  | FR4476604015 | NL522881460  | 01-12-2015 | 0 IO | 0 |
| BAC LUCAS VD WOESTE HOEVE | NL734300401  | NL375474950  | NL880303796  | 27-04-2015 | 0 IO | 0 |
| BAC LUCKY KOEN VD WOEST   | NL734300393  | FR6504989141 | FR7924800800 | 21-04-2015 | 0 IO | 0 |
| BAC MAMMOET VD WOESTE H   | NL734300595  | FR4908402661 | NL527703455  | 19-01-2016 | 0 O  | 0 |
| BAC MAXIM VD WOESTE HOE   | NL665300680  | FR7232730046 | NL880303796  | 27-04-2016 | 0 IO | 0 |
| BAC MON AMI VD WOESTE H   | NL734300634  | NL525001340  | NL741700043  | 01-04-2016 | 0 IO | 0 |
| BIBI DE MANTEAU           | NL383017725  | FR8296134842 | NL787489506  | 20-02-2006 | QIO  |   |
| ES DE MANTEAU             | NL519983791  | FR8121782739 |              | 01-01-2009 | QIO  |   |
| ETOILE DU MOULIN          | NL482285630  | FR4098010777 | NL262919470  | 01-03-2009 | QIO  |   |
| FALLON                    | NL527703455  | FR5648821864 | NL436702998  | 18-06-2010 | Q 10 |   |
| FATIMA DU MOULIN          | NL528085804  | FR8121782739 | NL431482932  | 19-04-2010 | QIO  | 0 |
| FLORENCE                  | NL527703431  | FR5648821864 | NL159594258  | 01-01-2010 | Q IO |   |

× Sluiten

Pagina 1 < 1 2 > 2 1

|                   |                                                          |          |             |  |  |  |  |  |         | _  |
|-------------------|----------------------------------------------------------|----------|-------------|--|--|--|--|--|---------|----|
| E-mail beheerder  |                                                          |          |             |  |  |  |  |  | × Sluit | en |
| Contactgegevens   | Runderen                                                 | Bijlagen | Wijzigingen |  |  |  |  |  |         |    |
| JOHAN SCHILDER    |                                                          |          |             |  |  |  |  |  |         |    |
| Bestandsnaa       | n                                                        |          |             |  |  |  |  |  |         |    |
| 🔁 Bedr.reportage  | 🔁 Bedr.reportage J. Schilder (Veeteeltvlees sep.2015.pdf |          |             |  |  |  |  |  |         |    |
| 🔁 Bedr.reportage  | 🔁 Bedr.reportage J.Schilder (Boerderij 21 okt.2014).pdf  |          |             |  |  |  |  |  |         |    |
| 🔁 Bedrijfsverslag | 🔁 Bedrijfsverslag J.Schilder (de Blonde mrt.2014).pdf    |          |             |  |  |  |  |  |         |    |

# Gaan we verder in het menu aan de linkerkant en klik op Dekkingen en daarna op Proef Dekking

## Zo kunnen we een proef paring laten uitvoeren met een favoriete stier en koe

### Kies Proef Dekking in de blauwe balk

| THE PROVIDE                      | Nederlands V Uitloggen                                                                                                    |
|----------------------------------|----------------------------------------------------------------------------------------------------|
|                                  | J. Bouwers                                                                                                    |
| Digitale Stamboom Registratie    | Toevoegen Naam Stier                                                                                                    |
|                                  | (Alle) BLONDE D'AQUITAINE                                                                                                    |
| Runderen                         | X                                                                                                    |
| Dekkingen                        | En het volgende verschijnt                                                                                                    |
| Contacten                        | J. Bouwers                                                                                                    |
| Mijn account                     | Digitale Stamboom Registratie Toevoegen Toevoegen Toevoe |
| ZooEasy Online<br>Version 2.4.51 | Runderen   Dekkingen   Contacten   Antal generaties voorouders gebruikt voor inteelt- en verwantschapsberekeningen: <ul> <li>Onbeperkt</li> <li>Beperkt tot</li> <li>Proefstamboom Verwantschapspercentage berekenen Sluiten</li> </ul> Selecteer stier en koe in de lege icoon uit het runderbestand                                                                                                    |
|                                  | ZooEasy Online<br>Version 2.4.51                                                                                                    |

## We kiezen in dit voorbeeld voor de stier Fromant x koe Fatima du Moulin

| SLOTTE D'ACUTAINE                | J. Bouwers                                                                                                    | <u>Uitloggen</u> |
|----------------------------------|----------------------------------------------------------------------------------------------------|------------------|
| Digitale Stamboom Registratie    | Toevoegen Zoeken In bestand Afdrukvoorbeeld Proef Dekking                                                                                                    |                  |
|                                  | ×                                                                                                    |                  |
| Runderen                         | Stier: FR8209010838                                                                                                    | >                |
| Dekkingen                        | Koe: NL528085804                                                                                                    |                  |
| Contacten                        | Aantal generaties voorouders gebruikt voor inteelt- en verwantschapsberekeningen:                                                                                                    |                  |
|                                  | Onbeperkt                                                                                                    |                  |
| Mijn account                     | O Beperkt tot                                                                                                    |                  |
|                                  | Proefstamboom Verwantschapspercentage berekenen Sluiten<br>Klik op verwantschappercentage berekenen en u ziet in het<br>onderste scherm het verwantschapspercentage                                                                                                    |                  |
|                                  | ×                                                                                                    |                  |
|                                  | Stier:     FR8209010838      Image: Constraint of the second second se |                  |
|                                  | Aantal generaties voorouders gebruikt voor inteelt- en verwantschapsberekeningen:                                                                                                    |                  |
|                                  | Onbeperkt                                                                                                    |                  |
|                                  | O Beperkt tot                                                                                                    |                  |
|                                  | Proefstamboom Verwantschapspercentage berekenen Sluiten                                                                                                    |                  |
| ZooEasy Online<br>Version 2.4.51 |                                                                                                    |                  |

Kies vervolgens Proefstamboom en op het volgende tabblad verschijnt de gekozen paring

## We zien dan de stamboom van de proef dekking

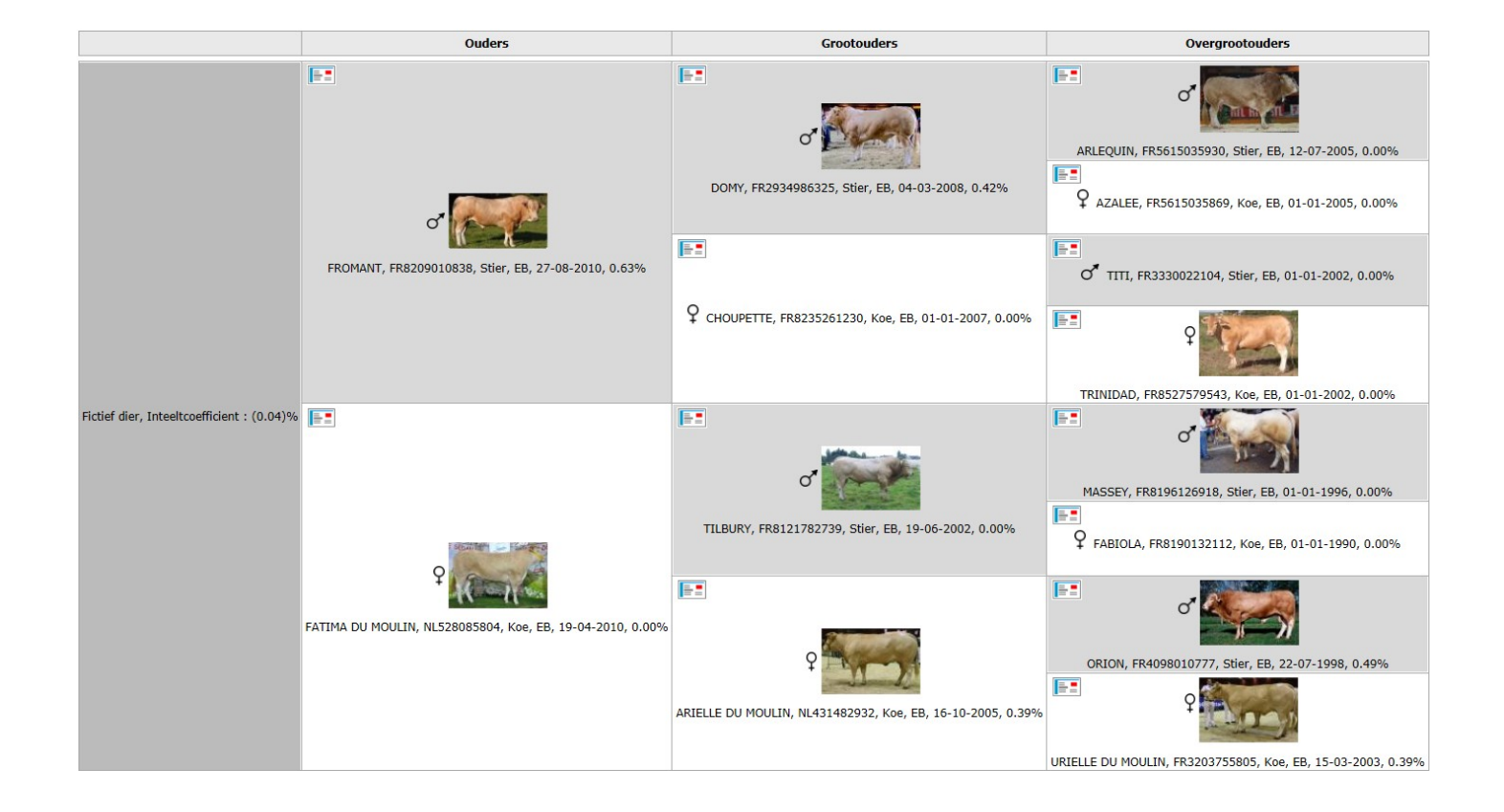

### In het menu onder contacten worden de fokkers en eigenaren getoond

### We kiezen in dit voorbeeld J.A.G.W. Spekenbrink

|                                  | J. Bou        | iwers             |           |                |                   | Nederlands V          | <u>Uitloqqe</u> i |
|----------------------------------|---------------|-------------------|-----------|----------------|-------------------|-----------------------|-------------------|
| Digitale Stamboom Registratie    | Alle velden   | ~                 | Zoeken In | bestand Afdruk | voorbeeld         |                       |                   |
|                                  | (Alle) (Geen) |                   |           |                |                   |                       |                   |
| Runderen                         | <             |                   |           |                |                   |                       | >                 |
| Dekkingen                        | Voorl Voorv   | . Achternaam St   | tal       | Nummer         | Adres             | Plaats                |                   |
| Contacten                        | EARL          | SECEILLE          |           | FR3206         | 32                | MIRADOUX              |                   |
| Contactor                        | DIDIER        | SEGAUD            |           | FR3212         | 0                 | PEYRECAVE             |                   |
| Miin account                     | GAEC          | SERIEYS           |           | 12056236       | BARAQUEVILLE      | BARAQUEVILLE          |                   |
|                                  | н.            | SIKKEMA           |           | NL9862PC87     | PROVINCIALEWEG 87 | SEBALDEBUREN          |                   |
|                                  | ROGER         | SILVESTER         |           | FR474          | 47                | BOURRAN               |                   |
|                                  | ј.            | SIPMA             |           | NL9261VR13     | HARSTERPAED 13    | EASTMAR               |                   |
|                                  | J.            | SLOT              |           | NL8432PD50     | DORPSTRAAT 50     | HAULE                 |                   |
|                                  | GERARD        | SOIGNET           |           | 46228943       | PRUDHOMAT         | PRUDHOMAT             |                   |
|                                  | EARL          | SORHUETA          |           | FR64273021     | 0                 | IRISSARRY             |                   |
|                                  | DENIS         | SOULARD           |           | FR7935         | ST PIERRE         | ST PIERRE DES EC      | Н                 |
|                                  | HERMAN        | SOULARD           |           | 47380          | MONDESIR          | MONCLAR               |                   |
|                                  | JAQUE         | SOULARD           |           | 1060           | ONBEKEND          | <onbekend></onbekend> |                   |
|                                  | М             | SOVAGENETIQUE     |           | FR81084113     | LA RICARDI        | ESCOUSSENS            |                   |
|                                  | HENK          | SPAANSEN          |           | NL1850297      | SCHEIDERSWEG 6    | WINKEL                |                   |
|                                  | J.A.G.W.      | SPEKENBRINK       |           | NL1917336      | SAAMSWEG 10A      | HOGE HEXEL            |                   |
|                                  |               |                   |           |                |                   |                       |                   |
| ZooEasy Online<br>Version 2.4.51 | Pagina 1 <    | < <b>33 34</b> 35 | 36 37 >   | 39 35          |                   |                       |                   |

### Hier zien we de contactgegevens van Spekenbrink

### Door op runderen of bijlagen te klikken worden hier de beschikbare gegevens getoond

|                               | J. Bouw                     | /ers     |          |             |         | Neder       | lands 🗸 Uitlogge | <u>n:</u> |
|-------------------------------|-----------------------------|----------|----------|-------------|---------|-------------|------------------|-----------|
| Digitale Stamboom Registratie | Lijst   <   >   E-mail behe | erder    |          |             |         |             |                  |           |
|                               | Contactgegevens             | Runderen | Bijlagen | Wijzigingen |         |             |                  |           |
| Runderen                      | J.A.G.W. SPEKEN             | BRINK    |          |             |         |             |                  |           |
| Dekkingen                     | Code:                       |          | NL19173  | 36          |         |             |                  |           |
| Contacten                     | Voorletters + Voornaam:     |          | J.A.G.W. |             |         |             |                  |           |
| Miin account                  | Voorvoegsels + Acht         | ternaam: |          | SPEKENBRINK |         |             |                  |           |
|                               | Stal:                       |          |          |             |         |             |                  |           |
|                               | Adres 1:                    | Adres 1: |          | /EG 10A     |         |             |                  |           |
|                               | Adres 2:                    |          | 7645 BE  |             |         |             |                  |           |
|                               | Postcode:                   |          |          |             |         |             |                  |           |
|                               | Plaats:                     |          | HOGE HE  | EXEL        |         |             |                  |           |
|                               | Land:                       |          | NEDERLA  | AND         |         |             |                  |           |
|                               | Telefoon 1:                 |          | 0546-69  | 8300        |         |             |                  |           |
|                               |                             |          |          |             | Mobiel: | 06-51108527 |                  |           |
|                               |                             |          |          |             |         |             |                  |           |
|                               | E-mail:<br>Homenage:        |          |          |             |         |             |                  |           |
|                               | nonopugu                    |          |          |             |         |             |                  |           |
|                               |                             |          |          |             |         |             |                  |           |
| ZooFasy Online                |                             |          |          |             |         |             |                  |           |

Version 2.4.51

### Ook kunt u zelf u eigen dieren invoeren door een fokkersaccount aan te schaffen waardoor ook de mogelijkheden bestaat om zelf een proefdekking te maken met u eigen moederdieren

|                               | Nederlands ✓ Uitlogger  |             |             |             |       |          |                |             |       |
|-------------------------------|-------------------------|-------------|-------------|-------------|-------|----------|----------------|-------------|-------|
| Digitale Stamboom Registratie | Lijst   <   >   Bewaren | Annuleren   | Stamboom    | E-mail behe | erder |          |                |             |       |
|                               | Basisgegevens           | Persoonlijl | ke gegevens | Dekkingen   | Foto  | Bijlagen | Bloedverwanten | Wijzigingen |       |
| Runderen                      | <                       |             |             |             |       |          |                |             | >     |
| Dekkingen                     |                         |             |             |             |       |          |                |             |       |
| Contacten                     | Levensnummer:           | *           |             |             |       |          |                |             |       |
|                               | Geslacht:               | *           | Stier       | ~           | ]     |          |                |             |       |
| Mijn account                  | Naam:<br>Roonnaam:      |             |             |             | 1     |          |                |             |       |
|                               | Ras:                    | *           | BLONDE D'A  | QUITAINE    |       |          | ~              |             |       |
|                               | Kleur:                  | *           | EB          |             |       |          | ~              |             |       |
|                               |                         |             |             |             |       |          |                |             |       |
|                               | Geboren:                |             |             |             | Lee   | ftijd:   |                | Inteelt:    | 0.00% |
|                               | Overleden:              |             |             |             |       |          |                | AVK:        | 0.00% |
|                               | Vader:                  |             |             |             |       |          |                |             |       |
|                               | Moeder:                 |             |             |             |       |          |                |             |       |
|                               | Fokker                  |             |             |             |       | Eigenaar |                |             |       |
|                               |                         |             |             |             | [     |          |                |             |       |
|                               |                         |             |             |             |       |          |                |             |       |
|                               |                         |             |             |             |       |          |                |             |       |
|                               |                         |             |             |             |       |          |                |             |       |

ZooEasy Online Version 2.4.51

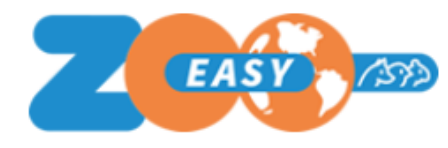

**ZooEasy Online** 

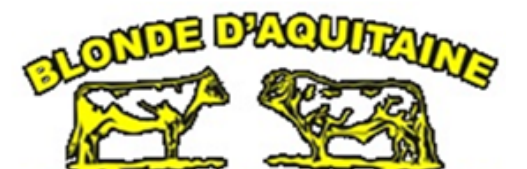

Digitale Stamboom Registratie

De getoonde tabbladen geven een beeld van de mogelijkheden van dit uniek online programma

## Voor meer informatie kunt u contact opnemen met:

J.Bouwers (distribiteur Bl.d'Aq. Digitale Stamboom Registratie) tel. 06–51 97 78 16